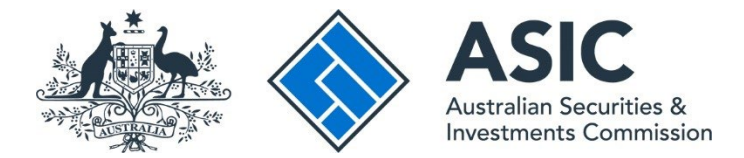

# How to remove an authorised lodger from a business

#### ASIC Connect user guide | Published June 2025

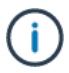

**Note**: The screens and data pictured in this guide are examples only. Actual screens can have minor differences in text and layout.

#### **Overview**

• If you are no longer the authorised lodger for a business, or you want to remove a person who has been appointed as an authorised lodger for your business, you can do so by following the steps in this user guide.

#### Get started

- 1. Visit our website at <u>asic.gov.au</u>.
- 2. Select the 'ASIC portals' button to view further options.
- 3. Under AFS licensees and AFS representatives choose (from the drop-down menu):
  - Appoint and update representative's details and log in to ASIC Connect, or
  - Learn more about ASIC's online services for more information about how to access our portals.

Tips:

- Alternatively, go straight to <u>ASIC Connect</u> to log in/sign up.
- Additional support can be found on the following pages:
  - Business name holders support page (contains user guides and FAQs).
  - <u>Top call centre questions</u>.

## myBusinesses

Select the Lodgements & Notifications tab at the top of the screen.

- 1. Select the radio button next to the business name you would like to update.
- 2. In the transactions column, select Change representative details from the drop-down menu.
- 3. Select **Go** to proceed.

| ÷                                                                                                    | Connect                                                                               |                                      |                |                     | 6                                                                               | -                                    | Welcome Example User                                                                                                    |  |  |  |
|----------------------------------------------------------------------------------------------------|---------------------------------------------------------------------------------------|--------------------------------------|----------------|---------------------|---------------------------------------------------------------------------------|--------------------------------------|----------------------------------------------------------------------------------------------------|--|--|--|
| Connect                                                                                                    |                                                                                       |                                      |                | Search ASIC         |                                                                                 |                                      | Registers                                                                                                    |  |  |  |
|                                                                                                    | ASIC                                                                                  |                                      |                |                     | Fo                                                                              |                                      | Go                                                                                                    |  |  |  |
| ome                                                                                                    | Person Details Business Detai                                                         | Is Licences & Reg                    | istrations Lod | oements & P         | lotifications myAccou                                                           | nt                                   |                                                                                                    |  |  |  |
|                                                                                                    | d Distantistication in the second data                                                |                                      |                | generite of         |                                                                                 |                                      | HINING HINING                                                                                                    |  |  |  |
|                                                                                                    |                                                                                       |                                      |                |                     |                                                                                 |                                      |                                                                                                    |  |  |  |
| gei                                                                                                    | ments and Notifications                                                               |                                      |                |                     | ¬∧ A⁺                                                                           | 🚔 🕜 Help 🗉                           | 🖌 Do It Now                                                                                                    |  |  |  |
|                                                                                                    |                                                                                       |                                      |                |                     |                                                                                 |                                      | Register a business name                                                                                                    |  |  |  |
| -                                                                                                    | muRusinesses                                                                          |                                      |                |                     |                                                                                 | ★ Hide                               | Renew a business name                                                                                                    |  |  |  |
| Sele                                                                                                    | ct the button next to the business to view of                                         | and update its details.              |                |                     |                                                                                 | - Links                              | <ul> <li>Apply for an SMSF auditor</li> </ul>                                                                                                    |  |  |  |
|                                                                                                    |                                                                                       |                                      |                |                     |                                                                                 |                                      | Link a business/request ASIC                                                                                                    |  |  |  |
|                                                                                                    | Business                                                                              | Туре                                 | Status         | Transac             | tions                                                                           |                                      | key                                                                                                    |  |  |  |
|                                                                                                    |                                                                                       |                                      |                |                     |                                                                                 |                                      | Check business name available                                                                                                    |  |  |  |
| ۲                                                                                                    | business name example 50                                                              | Business Names                       | Registered     | Select              | Option S                                                                        | 60 3                                 | Search ASIC registers                                                                                                    |  |  |  |
| -                                                                                                    |                                                                                       | New Conversion New York              | 2012/2012/01   | Select C<br>Cancell | ption<br>Fransfer Business Name                                                 |                                      |                                                                                                    |  |  |  |
| 0                                                                                                    | Example Auditor                                                                       | SMSF Auditor                         | Registered     | Change              | business address                                                                | Go                                   | w Quick Links                                                                                                    |  |  |  |
|                                                                                                    |                                                                                       |                                      |                | Change              | holder details                                                                  |                                      | Australian Business Register                                                                                                    |  |  |  |
|                                                                                                    |                                                                                       |                                      |                | 2 Change<br>Renew   | representative details<br>business name                                         |                                      | ABN Lookup C                                                                                                    |  |  |  |
| -                                                                                                    | business name example 50                                                              |                                      |                |                     |                                                                                 | wHide All                            | Find ACNE <sup>®</sup>                                                                                                    |  |  |  |
| 9                                                                                                    |                                                                                       |                                      |                |                     |                                                                                 |                                      | Australian Business Account                                                                                                    |  |  |  |
|                                                                                                    | General Details                                                                       |                                      |                |                     |                                                                                 | Hide                                 | Australian Business Licence     and Information Service 1                                                                                                    |  |  |  |
|                                                                                                    |                                                                                       |                                      |                |                     |                                                                                 |                                      | It Trade Mark (TM) Check I and Check I and Check I |  |  |  |
|                                                                                                    | Business                                                                              | Renewal                              | Renewal date   |                     |                                                                                 | Franchise Council of Australia       |                                                                                                    |  |  |  |
|                                                                                                    |                                                                                       |                                      |                |                     |                                                                                 | ► NZ Companies Office L <sup>d</sup> |                                                                                                    |  |  |  |
|                                                                                                    | business name example 50                                                              |                                      | 12/3/2014      |                     |                                                                                 |                                      | Information Brokers I <sup>2</sup>                                                                                                    |  |  |  |
|                                                                                                    |                                                                                       |                                      |                |                     |                                                                                 |                                      | ? Need Help ?                                                                                                    |  |  |  |
| Ļ                                                                                                    |                                                                                       |                                      |                |                     |                                                                                 | tide                                 | Business name registration                                                                                                    |  |  |  |
|                                                                                                    | Business name addresses                                                               |                                      |                |                     | Below is a list of addresses and contact details associated with this business. |                                      |                                                                                                    |  |  |  |
|                                                                                                    | Business name addresses<br>Below is a list of addresses and contact d                 | etails associated with th            | nis business.  |                     |                                                                                 |                                      | Linking a business                                                                                                    |  |  |  |
|                                                                                                    | Business name addresses<br>Below is a list of addresses and contact d                 | etails associated with th            | nis business.  |                     |                                                                                 |                                      | Linking a business     SMSF auditor registration                                                                                                    |  |  |  |
| The second second second second second second second second second second second second second second second se | Business name addresses<br>Below is a list of addresses and contact d<br>Address type | etails associated with 19<br>Address | nis business.  |                     | This is for                                                                     |                                      | Linking a business     SMSF auditor registration     Renew your business name                                                                                                    |  |  |  |
| The second second second second second second second second second second second second second second second se | Business name addresses<br>Below is a list of addresses and contact d<br>Address type | etails associated with th<br>Address | nis business.  |                     | This is for                                                                     |                                      | Linking a business     SMSF auditor registration     Renew your business name     Troubleshooting                                                                                                    |  |  |  |

#### **Remove representative**

- 1. The business name representative details will be displayed.
- 2. Select **Remove representative** next to the name of the person being removed. The type of representative will be authorised lodger. If you are removing:
  - a business from your account, select your name
  - another authorised lodger linked to a business, select their name.

|     | tidae 🛆 a                |              |                                     |                  |                   |                      | 0              | Vielcome Example Us                    | ker Log Ov           |
|-----|--------------------------|--------------|-------------------------------------|------------------|-------------------|----------------------|----------------|----------------------------------------|----------------------|
| -   | Connect                  |              |                                     |                  |                   | Search ASIC Re       |                |                                        | ~                    |
|     | ASIC                     |              |                                     |                  |                   |                      | For:           |                                        | Go                   |
| -   | Home Person Det          | ails Busi    | iness Details Licen                 | ces & Registrati | ons Lodgements    | & Notifications my.4 | Account        |                                        |                      |
|     |                          |              |                                     |                  |                   |                      |                |                                        |                      |
| Cha | ange represen            | tative d     | etails                              |                  |                   | 74                   | A* 🚔 🛛 Help    | 💕 📝 Do It Now                          |                      |
|     |                          |              |                                     |                  |                   |                      |                | Register a busines                     | is name              |
|     |                          |              |                                     |                  |                   |                      |                | Renew a busines:                       | s nome               |
|     | Bus                      | siness: bu   | usiness name example 5              | 3                |                   |                      |                | Apply for an SMSF                      | <sup>=</sup> auditor |
|     |                          | Type: Bu     | usiness Names                       |                  |                   |                      |                | registration                           |                      |
|     |                          | ABN :        |                                     |                  |                   |                      |                | Enk a businessire<br>key               | quest ASK            |
|     | Name of h                | older: Ex    | annie Liser                         |                  |                   |                      |                | Check business n                       | ame availab          |
|     |                          |              |                                     |                  |                   |                      |                | Search ASIC regis                      | ters                 |
|     | Representativ            | es 2         |                                     |                  |                   |                      |                | _                                      | _                    |
|     | Below is a list of nomin | nated repres | entatives for this busine           | 55.              |                   |                      |                | log Quick Links                        |                      |
|     |                          |              |                                     |                  |                   |                      |                | Australian Busines                     | ss Register I        |
|     | Name & type              | ABN          | Addresses                           | Date and         | Type of           | Actions              |                | ▶ ABN Lookup IS                        |                      |
|     | manie or oppe            |              | HIGH CAPES                          | place of birth   | representative    | THE COURSE           |                | Find ACNE <sup>®</sup>                 |                      |
|     | Example User             |              | 25 Example St<br>Melhourne VIC 3000 | 01/05/1960       | Authorised Lodger | Change Name          | ¥ Remove       | Australian Busines                     | ss Account i         |
|     | Individual               |              | Australia                           | Australia        |                   | Change Address       | Representative | <ul> <li>Australian Busines</li> </ul> | sis Licence          |
| Ľ   |                          |              |                                     |                  |                   |                      |                | h Trade Mark (TM) (                    | beck                 |
|     | + Add a Represe          | entative     |                                     |                  |                   |                      | 2              | Franchise Council                      | of Australia         |
|     |                          |              |                                     |                  |                   |                      |                | NZ Companies Off                       | ice 13               |
|     |                          |              |                                     |                  |                   |                      |                | - res compariso on                     |                      |

#### **Effective date**

- 1. The change will be made within minutes.
- 2. Select Next to continue.

| emove Representative                                                                             | 🛪 🕂 🚔 💽 Help 🐨 📝 Do It Now 🔹                                                                                                    |
|--------------------------------------------------------------------------------------------------|----------------------------------------------------------------------------------------------------|
| Effective Date Review Declare Confirm                                                            | Register a business name                                                                                                    |
| Effective Date                                                                                   | Transaction reference number: 1-SIVQAIF<br>Apply for an SIMSF auditor<br>registration<br>Link a business/request ASIC                        |
| Business: business name example 50<br>Type: Business Names                                       | key<br>> Check business name availabil<br>> Search ASIC registers                                                                            |
| Effective Date                                                                                   | Quick Links                                                                                                    |
| The change will take effect within minutes of this transaction being submitted.                  | Australian Business Register(2)     ABN Lookup (2)     Find ACN (2)     Australian Business Account(2)                                       |
| Details                                                                                          | Australian Business Licence     and Information Service D <sup>2</sup>                                                                       |
| Business name : business name example 50<br>Representative name: Example User Cancel Save & Exit | Trade Mark (TM) CheckE <sup>4</sup> Franchise Council of Australial     NZ Companies OfficeE <sup>4</sup> Information Brokera E <sup>4</sup> |
|                                                                                                  | ? Need Help ?                                                                                                    |
|                                                                                                  | Business name registration                                                                                                    |

### Review

Check that the information you have entered is correct.

1. Select Edit to go back and change.

OR

2. Select **Submit** to continue.

| Sonnect                                                                                              | Q Search ASIC Rep                       | Welcone Example User 1000                                                   |
|----------------------------------------------------------------------------------------------------|-----------------------------------------|-----------------------------------------------------------------------------|
|                                                                                                    | Within: Select                          | ×                                                                           |
| ASIC                                                                                                 | For:                                    | GO                                                                          |
| A Home Person Details Business Details Licences & Registrations Lodger                               | ments & Notifications myAccount         |                                                                             |
| Remove Representative                                                                                | 71 🕂 🚔 🛃 Help 🖙                         | 🗲 Do It Now                                                                 |
| Effective Date 🥢 Review Declare Confirm                                                              |                                         | <ul> <li>Register a business name</li> <li>Renew a business name</li> </ul> |
| Review                                                                                               | Transaction reference number: 1-3E09419 | <ul> <li>Apply for an SMSF auditor<br/>registration</li> </ul>              |
| Here are the details you have provided. You can select 'Edit' to change details or 'Submit' to proce | ed.                                     | <ul> <li>Link a business/request ASIC<br/>key</li> </ul>                    |
| Business: business name example 50                                                                   |                                         | Check business name availab     Search ASIC registers                       |
| Type: Business Names                                                                                 |                                         | auick Links                                                                 |
| Effective Date                                                                                       |                                         | + Australian Business Register                                              |
|                                                                                                    |                                         | ▶ ABN Lookup IS                                                             |
| Business name: business name example 50                                                              |                                         | ▶ Find ACNE                                                                 |
| Representative name: Example User 2                                                                  |                                         | + Australian Business Account                                               |
| Effective date: N/A                                                                                  |                                         | Australian Business Licence     and Information Service 3                   |
|                                                                                                    |                                         | ▶ Trade Mark (TM) Check 🗳                                                   |
| 4 Back Cancel Sav                                                                                    | 3 Submit )                              | Franchise Council of Australia                                              |
|                                                                                                    |                                         | ▶ NZ Companies Office 🗹                                                     |
|                                                                                                    |                                         | Enformation Brokers 15                                                      |

#### Declare

- 1. Read the declaration to ensure you agree with the conditions of the transaction.
- 2. If you agree, tick the boxes next to the declaration to proceed.
- 3. Select your authority for lodging the application.
- 4. Select Next to continue.

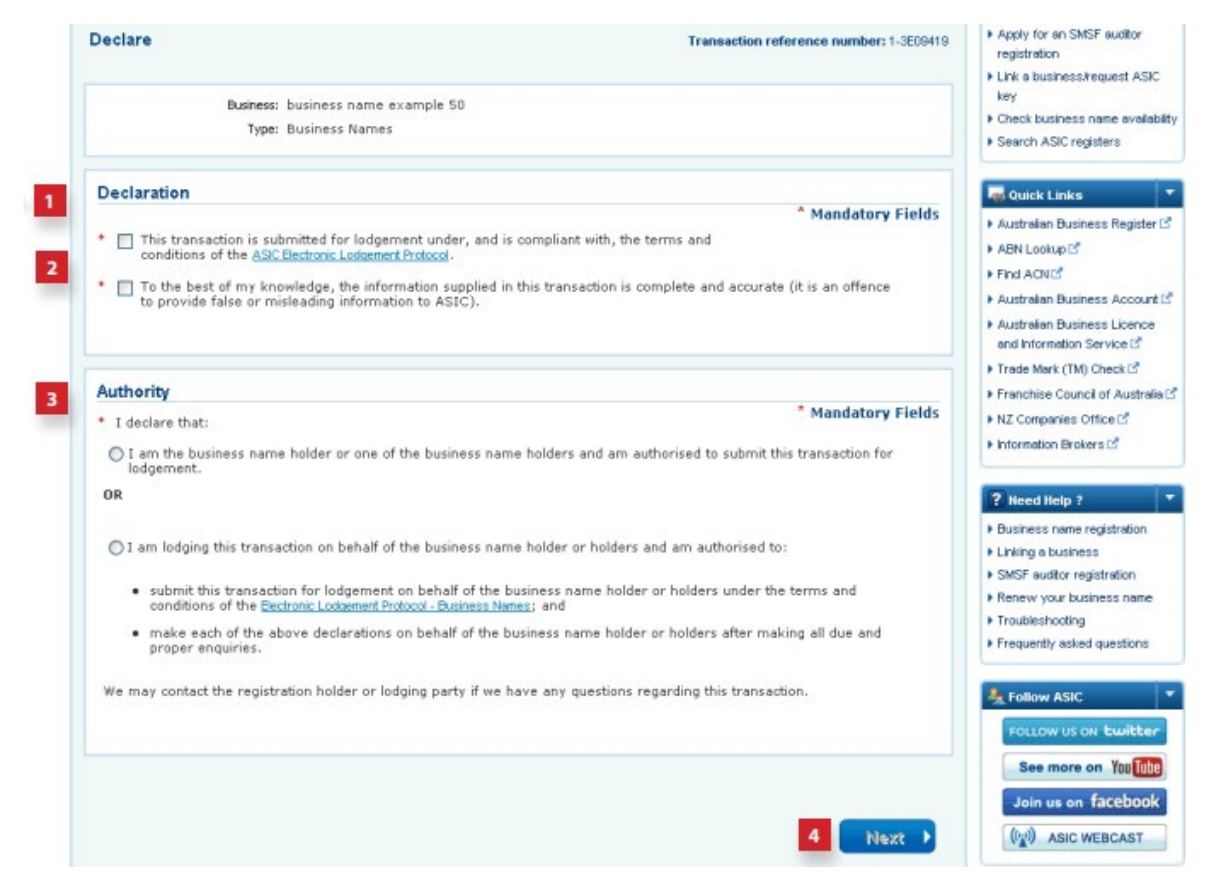

## Confirmation

- 1. This screen confirms that your transaction has been successfully submitted.
- 2. Select Print the transaction to download a printable PDF version of the address.
- 3. Select one of the links under What else can I do for more information about other services. OR
- 4. Select Home to return to the ASIC Connect homepage.

| And Connect                                                                                    | Q Search A                          | SIC Registers                                                               |
|------------------------------------------------------------------------------------------------|-------------------------------------|-----------------------------------------------------------------------------|
| ASIC                                                                                           | Within: Select                      | ×                                                                           |
|                                                                                                | For:                                | G                                                                           |
| Thome Person Details Business Details Licences & Registrations Loogements &                    | Notifications myAccount             |                                                                             |
| Remove Representative                                                                          | "Л 🕂 🖨 🛛 не                         | lp 🛋 🔰 Do It Now                                                            |
| Effective Date 🥥 Review 🥥 Declare 🧭 Confirm                                                    |                                     | <ul> <li>Register a business name</li> <li>Renew a business name</li> </ul> |
| Confirmation                                                                                   | Transaction reference number: 1-380 | 18419 Apply for an SMSF auditor<br>registration                             |
|                                                                                                |                                     | Enrica business/request ASK key     Eneck business name available           |
| Tou nave successiony submitted your request.                                                   |                                     | Search ASIC registers                                                       |
| Summary                                                                                        |                                     | Quick Links                                                                 |
| Your transaction was submitted on 11 Jun 2013 at AEST 14.55 PM                                 |                                     | Australian Business Register     ABN Lookup C                               |
| Transaction reference number : 1-3E09419                                                       |                                     | ► Find ACNE                                                                 |
| Name : business name example 50                                                                |                                     | Australian Business Account                                                 |
| Type : Business Names                                                                          |                                     | Australian Business Licence     and Information Service IS                  |
| Transaction Documents                                                                          |                                     | Trade Mark (TM) Check                                                       |
| Select the links below to download and print the document(s).                                  |                                     | Franchise Council of Australi                                               |
| Print the transaction                                                                          |                                     | NZ Companies Office                                                         |
| Vou will need Advise Reader to read, save and mint the attached (la(s), Get Advise Reader have |                                     | Filtermation brokers is                                                     |
| The the need reader to read, same and prick the state of re(s). See made instance reader.      |                                     | ? Need Help ?                                                               |
|                                                                                                |                                     | Business name registration                                                  |
| What else can I do?                                                                            |                                     | <ul> <li>SMSF auditor registration</li> </ul>                               |
| Miaw your fusiness details                                                                     |                                     | Renew your business name                                                    |
| - There your presentation of the second                                                        |                                     | Troubleshooting     Frequently extent questions                             |
| View myTransactions                                                                            |                                     | * Liedneurt gewen dingenous                                                 |
| View mythessages                                                                               |                                     | Lefter Follow ASIC                                                          |
|                                                                                                |                                     | FOLLOW US ON Ewitter                                                        |
|                                                                                                |                                     | See more on You                                                             |
|                                                                                                | Home                                | Join us on Tacebook                                                         |